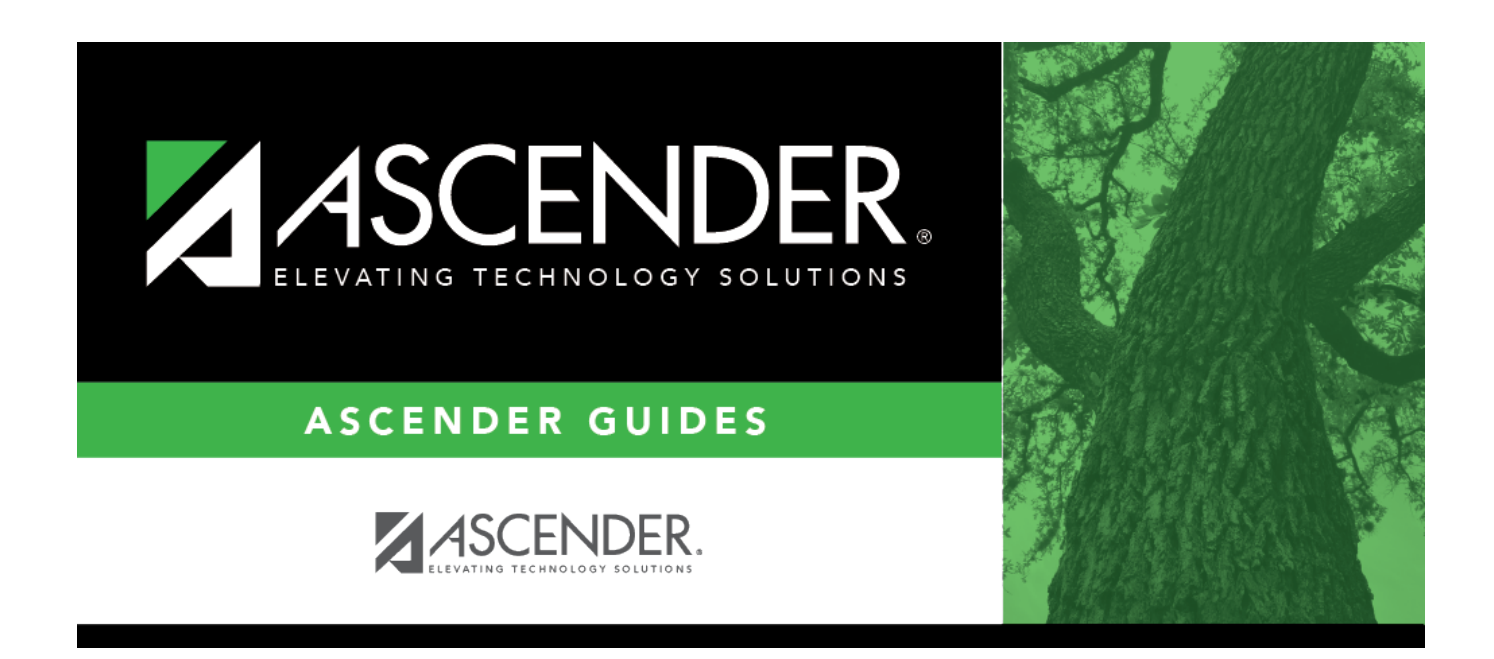

## **Import Cash Receipt Transactions**

i

### **Table of Contents**

| 1 | L |
|---|---|
| • | 1 |

# Import Cash Receipt Transactions

### Finance > Utilities > Import Cash Receipt Transactions

This utility is used to import a comma-delimited file containing cash receipt transactions.

Import Cash Receipt Transactions File Layout

#### Import a cash receipt file:

#### Under **Import Options**:

| Field                              | Description                                                                                                    |
|------------------------------------|----------------------------------------------------------------------------------------------------|
| Accounting Period                  | Select the accounting period ( <b>Current</b> or <b>Next</b> ) in which to post the cash receipt transactions.                                                                                                    |
| Transaction Date                   | Type the transaction date in the MM-DD-YYYY format. The transaction date must be within the current <b>School Year</b> on the Tables > District Finance Options > Finance Options tab. This is a required field.                                         |
| Cash Receipt<br>Number             | Type a six-character alphanumeric cash receipt number to replace all blank<br>cash receipt numbers in the import file. Press TAB to automatically zero-fill<br>the field if less than a six-digit number is entered (e.g., 123 is changed to<br>000123). |
| Cash Receipt<br>Number Description | Type a cash receipt number description to replace all blank cash receipt<br>number descriptions in the import file. The field can be a maximum of 30<br>alphanumeric characters.                                                                         |

□ Click **Choose File** to select a comma-delimited file to import. Click **Open**. The selected file name is displayed.

□ Click **Execute** to execute the process.

- If any errors are encountered, the Import Cash Receipt Transactions Error Report is displayed.
- If no errors are encountered, the Import Cash Receipt Transactions Report is displayed with a list of cash receipt transactions to be imported. Review the report.
- Click **Process** to proceed.
- Click **Cancel** to close the report without importing the cash receipt transactions.

A message indicating that the process was completed successfully is displayed. Click **OK**.

You can verify the imported cash receipt transactions on the Maintenance > Postings > Cash Receipt tab.

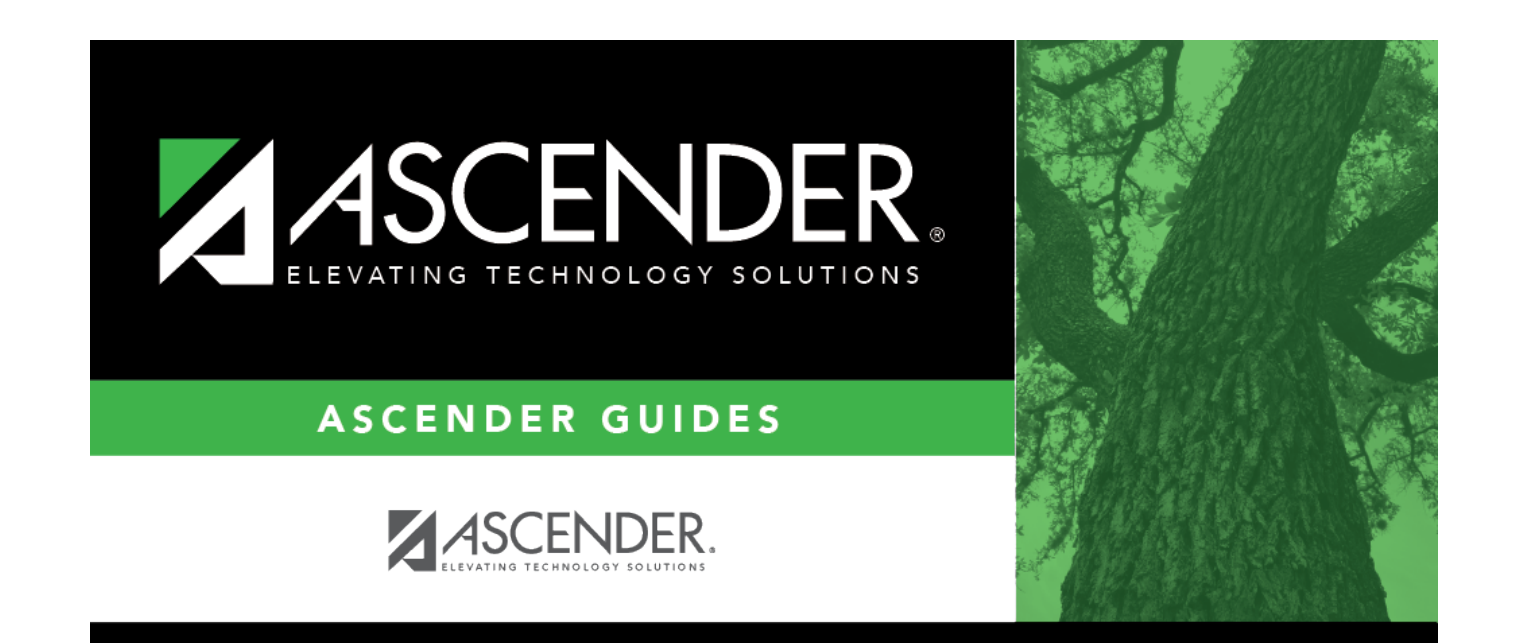

### **Back Cover**